## **ONLINE BUILDING PERMIT APPLICATION STEPS**

- 1. Go to the website—www.wapellocounty.org
- 2. Under Department tab, click Planning and Zoning.

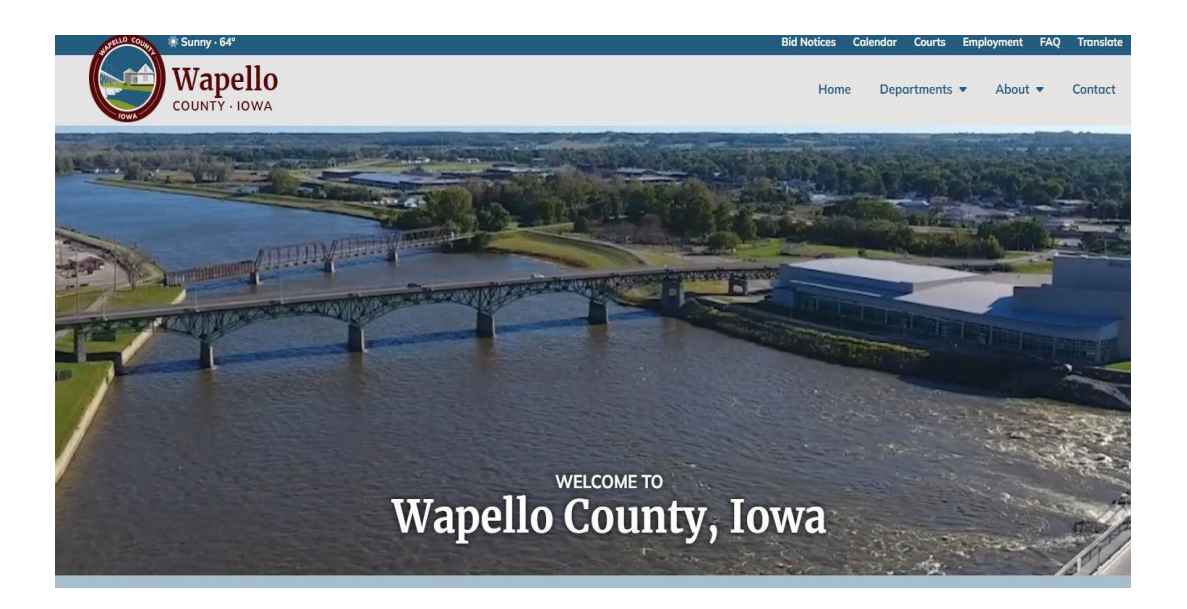

3. On the Planning and Zoning page. Click Permits tab

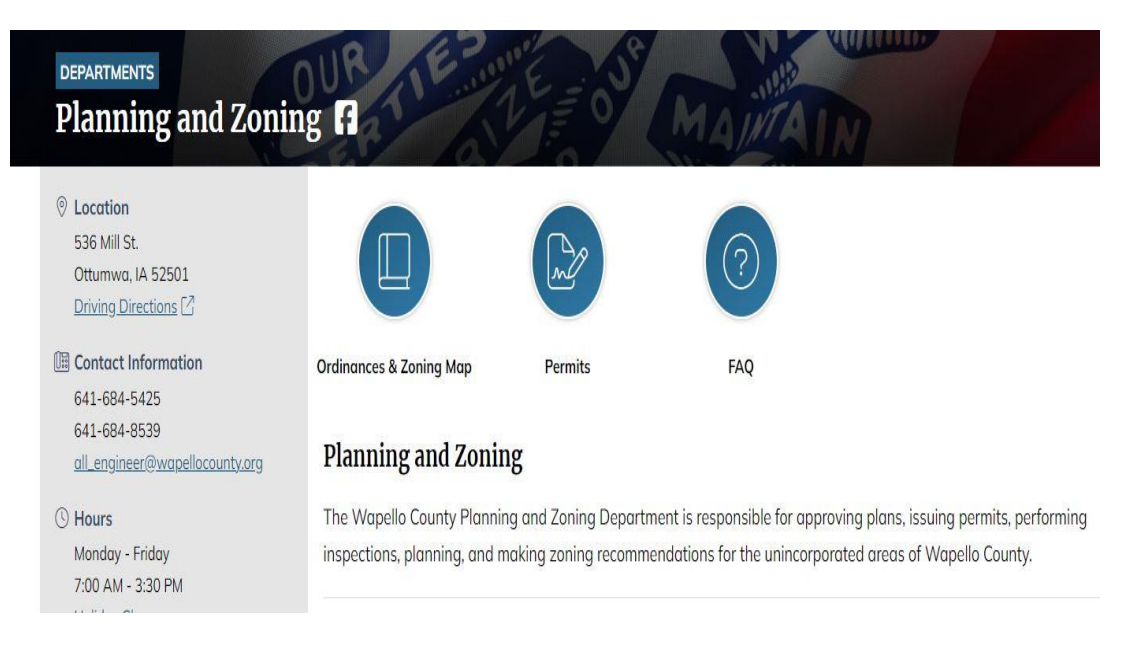

4. In GeoPermits, click on Start Application under Wapello County Construction Permit

|                                                                                                    |                                                             | HOME |
|----------------------------------------------------------------------------------------------------|-------------------------------------------------------------|------|
| My Applications<br>There are no applications<br>Planning and Zoning                                                                                                    | SHOW MORE<br>Contacts<br>Wapello County Assessor<br>Contact |      |
| Wapello County Construction<br>Permit<br>Thank you for starting a new Warren County<br>Construction Permit Application. You may apply<br>for New Construction or Additions and<br>Alterations. | Wappello County Secondary Roads<br>Contact                  |      |

**5.** Enter property location by Parcel ID, Property Owner, or Property Address. Click **Search** below property address.

| Wapello<br>COUNTY - IOWA                                                               |        | Property Location<br>Enter the Property Owner Name, Property Address, OR Parcel ID to search for a property. You may also find the parcel using the Map tab - you may need to zoom in on the map<br>to activate the parcel layer. Please allow time for the map to fully load. | < SHARE |
|----------------------------------------------------------------------------------------|--------|----------------------------------------------------------------------------------------------------|---------|
| Wapello County<br>Construction Permit<br>BP NOT SUBMITTED-308093<br>VIEW SUMMARY NOTES | Edit   | SEARCH MAP MY PARCELS                                                                                                    |         |
| Permit Instructions Property Location                                                  |        | Property Owner:                                                                                                    |         |
| 3 Require User                                                                         |        | Property Address:                                                                                                    |         |
| Owner and Property Information S Next Steps                                            |        | SEARCH                                                                                                    |         |
| Estimated Fees                                                                         |        |                                                                                                    |         |
| Estimated Total                                                                        | \$0.00 | BACK DISCARD SAVE & DIT -                                                                                                    | NEXT    |

6. Click on the circle left of the Parcel ID to select your information. Then click **NEXT**.

| Wapello<br>COUNTY - IOWA                                                               |        | Property Local<br>Enter the Property Owner Name, Pro<br>to activate the parcel layer. Please a | tion<br>perty Address, OR Parcel ID<br>llow time for the map to fully | to search for a property.<br>I load. | You may also find the parcel using the N | lap tab - you may need to zoom in o | on the map |
|----------------------------------------------------------------------------------------|--------|------------------------------------------------------------------------------------------------|-----------------------------------------------------------------------|--------------------------------------|------------------------------------------|-------------------------------------|------------|
| Wapello County<br>Construction Permit<br>BP NOT SUBMITTED-308093<br>VIEW SUMMARY NOTES | Edit   | SEARCH MAP MY PARCELS<br>Percel ID:                                                            |                                                                       |                                      |                                          |                                     |            |
| Permit Instructions                                                                    |        | Property Owner:                                                                                |                                                                       |                                      |                                          |                                     |            |
| Property Location                                                                      |        |                                                                                                |                                                                       |                                      |                                          |                                     |            |
| Require User                                                                           |        | Property Address:                                                                              |                                                                       |                                      |                                          |                                     |            |
| Owner and Property Information                                                         |        | 0710011                                                                                        |                                                                       |                                      |                                          |                                     |            |
| 5 Next Steps                                                                           |        | SEARCH                                                                                         |                                                                       |                                      |                                          |                                     |            |
|                                                                                        |        | Parcel ID                                                                                      | Address                                                               | City                                 | Owner Name                               | Acres                               |            |
|                                                                                        |        | 0                                                                                              |                                                                       |                                      |                                          |                                     | ADD NOTE   |
|                                                                                        |        | 0                                                                                              |                                                                       |                                      | - Children and -                         |                                     | ADD NOTE   |
| Estimated Fees                                                                         |        |                                                                                                |                                                                       |                                      |                                          |                                     |            |
| Estimated Total                                                                        | \$0.00 | BACK DISCARD                                                                                   |                                                                       |                                      |                                          | s                                   | AVE & EXIT |

**7.** Select **New User** to create an account and click **NEXT**. Select **Existing User** if you already have created an account.

| Wapello<br>COUNTY - IOWA<br>Wapello County   |      | Require Use<br>Please log-in or create an accor<br>taken to a registration page, w<br>ACCOUNT! Please contact our | C bount. This will allow you to check on the status, schedule inspections, and receive your permit online. If you need to create an account, you will be ill need to verify your email address, and will then be redirected back to this application. If you forgot your password, DO NOT CREATE ANOTHER office so we can send a "password reset" email to you. | < SHA |
|----------------------------------------------|------|----------------------------------------------------------------------------------------------------|----------------------------------------------------------------------------------------------------|-------|
| VIEW SUMMARY NOTES                           | Edit | Apply on behalf of:                                                                                               | Users<br>Search                                                                                                    |       |
| Property Location<br>Require User            |      | O New User                                                                                                    |                                                                                                    |       |
| Owner and Property Information<br>Next Steps |      | O Myself                                                                                                    | mbailey                                                                                                    |       |
| Istimated Fees                               | 00   | BACK DISCARD                                                                                                    | SAVE & EXIT +                                                                                                    | NE    |

- 8. Input your information from the building permit as it guides you through the steps. You can always click **Save & Exit** at any time.
- **9.** After the application has been submitted, you will want to check your email often, as that is how the progress of the application is corresponded. Once our office approves it, you will receive an email asking for payment. Once payment is received, you will be emailed the approved Building Permit.
- 10. All inspections will be made through this online application process. You will need to log in and request the inspection that you need.